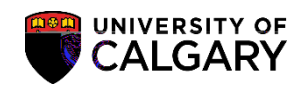

## Quick Enrollment and Enrollment Request Withdrawal

The following steps explain how to withdraw a student either by Quick Enrollment or Enrolment Request. During the add/drop period, the system processes a "drop" up to the last day to drop (based on dates). Af er the last day to drop and up to the last day of lectures the system will produce a "W" (Withdraw). Note: The system pre-determines either a withdraw or a drop date based on the current date; therefore retroact ve add/drop or retroact ve withdrawals cannot be done.

In both Quick Enrollment and Enrolment request all withdrawals must have an "act on reason" indicated. Choose the funct on desired for the withdrawal (e.g. "SDRP" student init ated drop).

**Quick Enrollment Withdrawal:** 

1.

Quick Enrollment and Enrollment Request Withdrawal

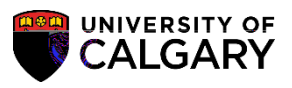

6.

# Quick Enrollment and Enrollment Request Withdrawal

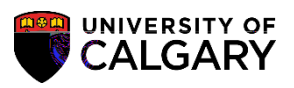

- 11. For this example click the **Student-Init ated Drop** link.
- 12. Click the Submit button.
- 13. Click the Messages link.
- 14. Any messages will display to the right of the page.

15. 34-0.34-0. 37.47T-0.00

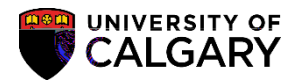

#### Quick Enrollment and Enrollment Request Withdrawal

4. Enter the student ID, select the Academic Career and Term. Any term the student has previously registered in will display. For this example 2151 (Winter 2015) has been selected.

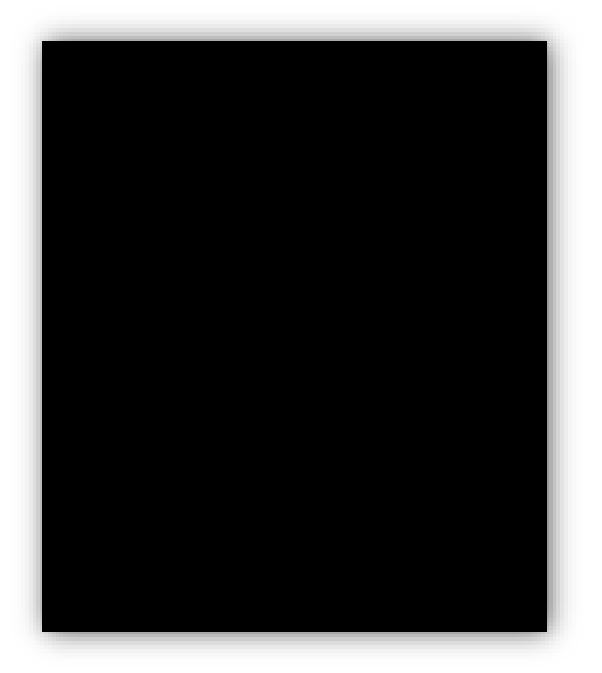

- 5. Click the Add button.
- 6. From Enrollment Request, Enrollment Request Details, click the Act on list.
- A list of actions display. All withdrawals must have an action reason attached. Click the Drop list item.

| Enrollme                                                                                                    | nt Request     |                          |                                       |                      |                                                                                           |
|----------------------------------------------------------------------------------------------------|----------------|--------------------------|---------------------------------------|----------------------|-------------------------------------------------------------------------------------------|
|                                                                                                    | duate Programs | n n n n n n Schulich Sch | of EN Bachelor                        | Winter 2015          | <mark></mark>                                                                             |
| ng                                                                                                    | Submit         | Enrollment Request ID:   | 000000000                             | Sta                  | atus: Pend                                                                                |
| ess<br>Chan                                                                                                    | ige Grade      | User ID:                 | · · · · · · · · · · · · · · · · · · · | Op                   | erator Enrollment Acc                                                                     |
| enter and a line of the second second second second second second second second second second second second se |                | Action Reason:           |                                       | Sequence:<br>Action: | Drop<br>Drop to Wait List<br>Friroll<br>Normal Maintenand<br>Remove Grade<br>Swap Courses |
|                                                                                                    | Class          | lbr:                     |                                       |                      | ~ ^                                                                                       |

# Quick Enrollment and Enrollment Request Withdrawal

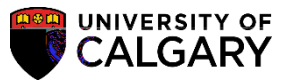

- 8. To view the student's schedule and select the course to withdraw, click the Search button Click the Search button by Class Nbr.
- 9. Select the applicable class to withdraw from Enrollment Request, Enrollment Listing. Click the

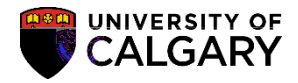

### Quick Enrollment and Enrollment Request Withdrawal

10. From Enrollment Request Details, click the Look up Act on Reason button to display a list of action reasons.

The most common act on reason will be Student-Init ated Drop; however, Requires Writ en Consent, Course Cancellat on and Sta Withdrawal are all opt ons that can be used.

| Look U                      | p Action Reason                | ×                            |  |  |
|-----------------------------|--------------------------------|------------------------------|--|--|
|                             |                                | Help                         |  |  |
| Set ID:                     |                                | UCALG                        |  |  |
| Acadom                      | in Carport Annual States       | Indesgradvete Deceme         |  |  |
|                             | D                              | Enrollment Action:           |  |  |
| ains with 🔨                 | I                              | Enrollment Action Reason: be |  |  |
| aine with <b>N</b>          |                                | Description:                 |  |  |
| gins with •                 |                                | Description.                 |  |  |
|                             |                                |                              |  |  |
| ncel Besi                   | krtLoekup                      | Look Up Clear Ca             |  |  |
|                             |                                |                              |  |  |
|                             |                                |                              |  |  |
| iret 📿 👎                    |                                |                              |  |  |
| Er                          | nrollment Action Reason Descri | ption                        |  |  |
| B                           | Lacks                          | Pre-/Co-Requisite            |  |  |
| BL02 Lacks                  |                                | lin Pre-Requisite Grade      |  |  |
|                             | no and a second and lacks      | 2.ECEn luniostavat           |  |  |
| _                           | 📥 Requires Written Consent     | BL04                         |  |  |
| Consent Required to         |                                | eat "BL05                    |  |  |
|                             | Equivalent Course on Rec       | ord BL06                     |  |  |
|                             | Exceeds Junior English Li      | mit BL07                     |  |  |
|                             | Insufficient Year of Program   | m BL08                       |  |  |
| Special Program Restriction |                                | on BL09                      |  |  |
|                             | Proficiency Restriction        | BL10                         |  |  |
|                             | Max for Courses Outside Max    | lajor BL11                   |  |  |
|                             | Has Similar Advanced Cre       | dit BL12                     |  |  |
| - Second                    | Contact your Soouth            | PJ 14.                       |  |  |
| rm Cancell                  | ation                          | CANC Te                      |  |  |
|                             | SATORATION IN THE PARTY        |                              |  |  |
| Ctud                        | ant Initiated Dress            | SUDD                         |  |  |
|                             |                                | A GREEK STREET               |  |  |
|                             |                                |                              |  |  |

## **Quick Enrollment and**